### 簡易マニュアル

# DDNS 設定

# **GF-RA series**

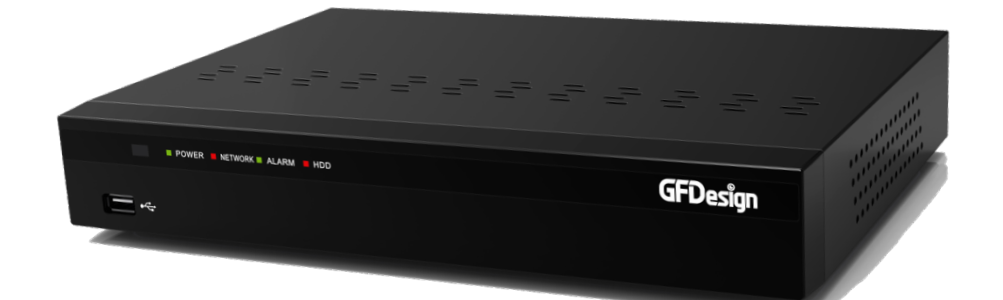

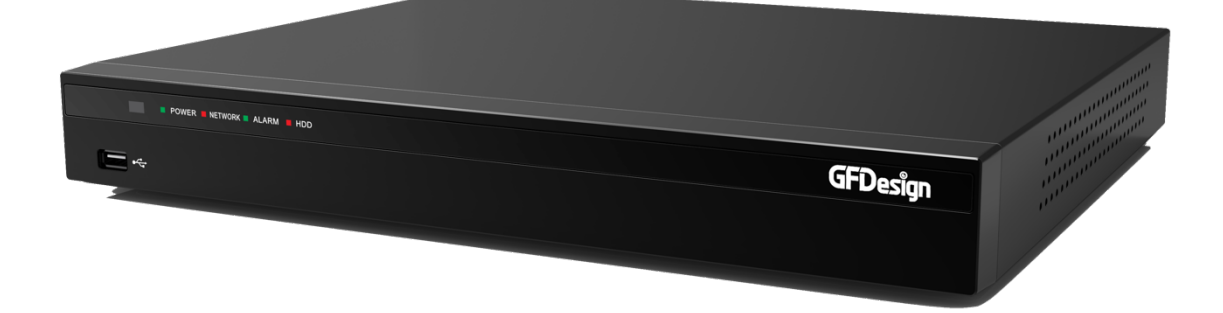

以下の設定にはルータにポートフォワーディング (ポート開放)の作業が必要になります。

[ポートフォワーディング(ポート開放)番号:初期値]

クライアントポート : 50100

Web サーバーポート:80

※クライアントポート/Web サーバーポートは、ファイアウォールなどネットワーク環境により 任意の数値を設定する事ができます。

※Web サーバーポートを"HTTPS"を使用する場合は、「HTTPS 有効」にチェックを入れて下さい。 その時 Web サーバーポートは「443」固定になります。

※ご使用のルーターによっては、ポート「05301」の開放が必要になる場合もあります。

## LIVE 画面を右クリックでメニューを表示し、 設定を選択してください。

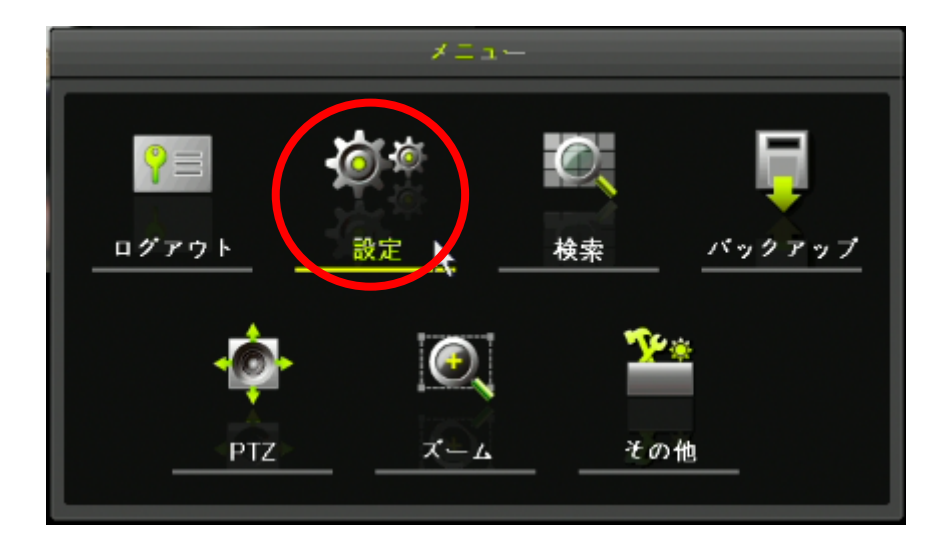

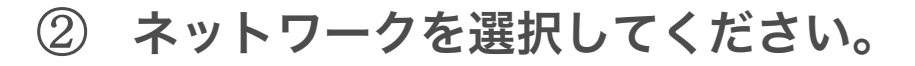

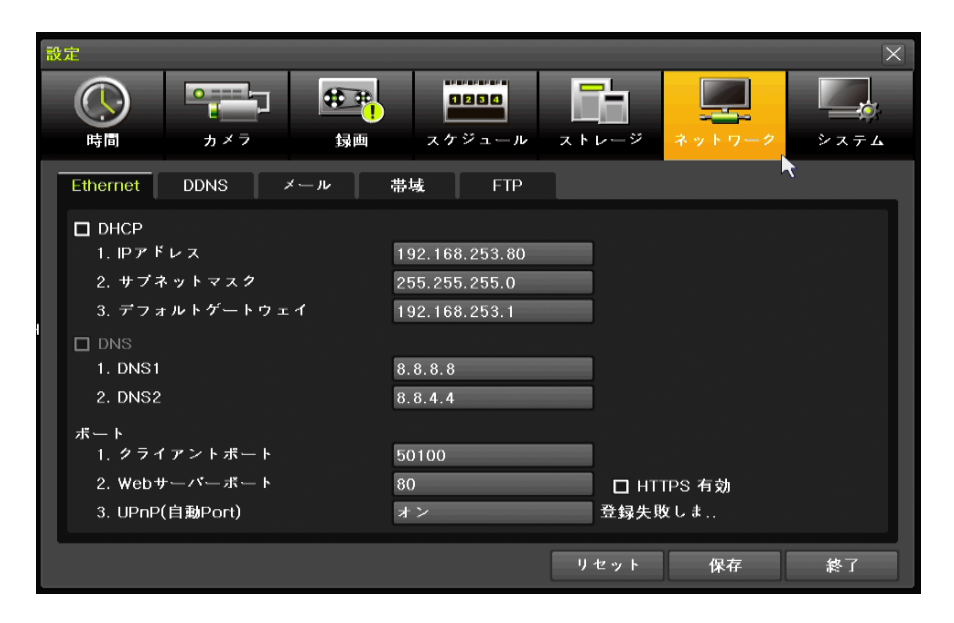

#### ③ 「Ethernet」(イーサネット)を設定します。

「DHCP」のチェックを外し、

[1. IP アドレス][2. サブネットマスク][3. デフォルトゲートウェイ] を設定した後、「保存」ボタンをクリックします。

| Ethernet DDNS メール | 帯域 FTP         |            |  |  |
|-------------------|----------------|------------|--|--|
|                   |                |            |  |  |
| 1. IPアドレス         | 192.168.253.80 |            |  |  |
| 2. サブネットマスク       | 255.255.255.0  |            |  |  |
| 3. デフォルトゲートウェイ    | 192.168.253.1  |            |  |  |
|                   |                |            |  |  |
| 1. DNS1           | 8.8.8.8        |            |  |  |
| 2. DNS2           | 8.8.4.4        |            |  |  |
| ボート               |                |            |  |  |
| 1. クライアントボート      | 50100          |            |  |  |
| 2. Webサーバーボート     | 80             | ☐ HTTPS 有効 |  |  |
| 3. UPnP(自動Port)   | オン             | 登録失敗しま     |  |  |
|                   |                |            |  |  |

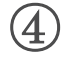

#### 「DDNS」を設定します。

[1. DDNS]を選択し、「PowerDDNS」に変更

| 設定                                     |                 |         |                       |        |           | ×    |
|----------------------------------------|-----------------|---------|-----------------------|--------|-----------|------|
| ()                                     | <u>о</u><br>л×Э |         | <b>0800</b><br>スケジュール | ストレージ  | ネットワーク    | システム |
| Ethern                                 | t DDNS          | メール     | 帯域 FTP                | RTSP   |           |      |
| 1. DDN                                 | S               |         | PowerDDNS             | $\sim$ |           |      |
| 2. ドメ                                  | イン名             |         | オフ<br>DoworDDNS       | power  | ddns.com  |      |
| 3. DDN                                 | Sホスト            |         | DynDNS                | dyndna | s.org 🗸 🗸 |      |
| DDN                                    | ID              |         |                       |        |           |      |
| DDN                                    | パスワード           |         |                       |        |           |      |
|                                        |                 |         | テスト                   |        |           |      |
|                                        |                 |         |                       |        |           |      |
|                                        |                 |         |                       |        |           |      |
| Web 接                                  | 荧例              |         |                       |        |           |      |
| htt                                    | ;//220.98.174.  | 15:2000 |                       |        |           |      |
| http://002363797aa2.powerddns.com:2000 |                 |         |                       |        |           |      |
|                                        |                 |         |                       | リセット   | 保存        | 終了   |

#### **⑤** ドメイン名が表示されます。

「ドメイン名」は2文字から20文字以内で任意に変更できます。 設定したドメインが DDNS サーバーに登録されている場合は、 使用できない場合があります。 ※初期値のドメイン名はレコーダー毎に違います。

| 設 | 定                                |              |        |         | ×    |
|---|----------------------------------|--------------|--------|---------|------|
|   |                                  | スケジュール       | ストレージ  | ネットワーク  | システム |
|   | Ethernet DDNS メール                | 帯域 FTP       |        |         |      |
|   | 1. DDNS                          | PowerDDNS    | $\sim$ |         |      |
|   | 2. ドメイン名<br>2. DDND +            | 002363761e81 | nowerd | das com |      |
|   |                                  |              | uynuns | s.ury 🗸 |      |
|   | DDNS パスワード                       |              |        |         |      |
|   |                                  | テスト          |        |         |      |
|   |                                  |              | ~      |         |      |
|   |                                  |              |        |         |      |
|   | Web 接続例<br>http://192 168 253 80 |              |        |         |      |
|   | http://002363761e81.powerddns.   | com          |        |         |      |
|   |                                  |              | リセット   | 保存      | 終了   |

#### ⑥ ドメイン設定後、「保存」ボタンをクリックして

#### 設定を保存します。

設定保存後、"テスト"ボタンをクリックし DDNS の通信チェックを行って ください。成功のメッセージが表示されたら設定は完了です。 「OK」と「終了」ボタンをクリックして設定画面を閉じてください。

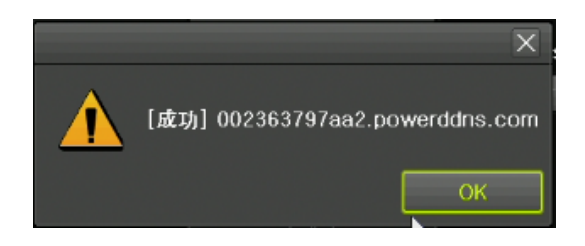

※備考※

パソコンで DDNS を閲覧する場合、画面左下の「Web 接続例」の DDNS アドレスを参考にしてください。

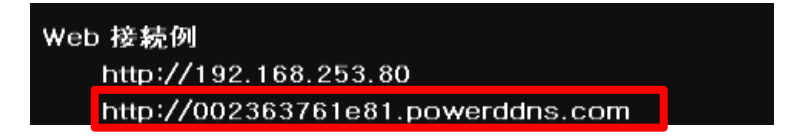

※備考※ 帯域-画像サイズ、初期値 CIF となっております。 任意のサイズに変更をお願いいたします。 推奨:1080P

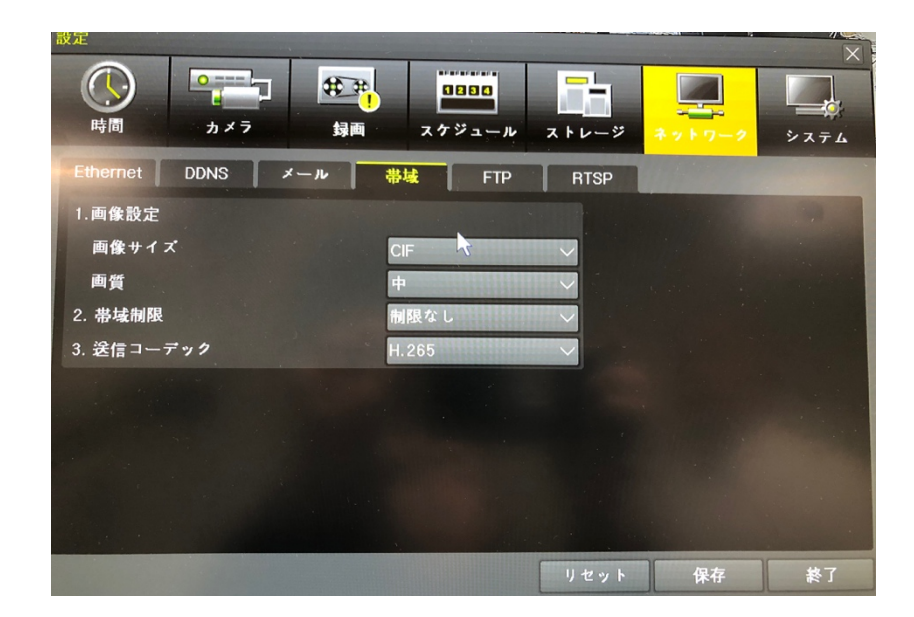